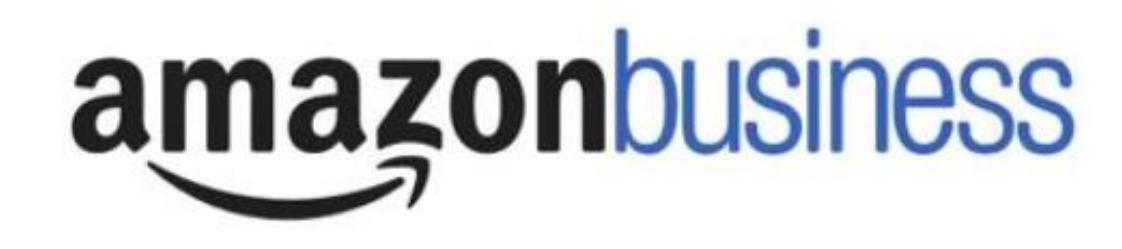

### Thank you for attending this Boston University & Amazon Business hosted webinar. We will begin shortly.

If you have not already, please take a minute to register your Amazon Business account. You can do this by selecting 'Set Up Your Account' within the <u>Welcome to Amazon Business</u> email

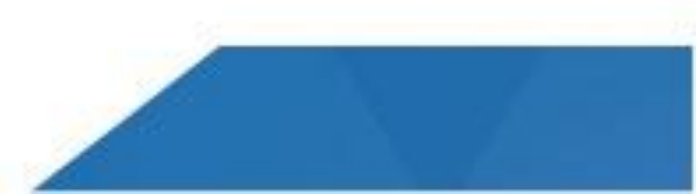

# **Boston University Agenda**

- Key Features and Benefits
- Amazon Prime Reimbursement
- Rollout Schedule
- Contracted Suppliers
- Curation Functionality
- User Roles and Permissions
- Who Do I Contact?
- Amazon Business FAQs
- Questions

# Key Features and Benefits

#### **Streamlined P-Card Reconciliation:**

• Receipts will not be required in Bank of America Works when reconciling Amazon Business purchases

#### **Business Prime Shipping**

• Free two-day shipping on eligible items

#### Tax benefit savings

• University tax-exemption will be automatically applied to purchases from Amazon Business when an item is sold by Amazon.com or a third party seller participating in Amazon's Tax Exemption Program

#### **Customer Support**

• Access to a specialized, business-only, customer service team at 888-281-3847

#### Amazon Business Analytics Reporting

• Customized spend and detailed product data for all transactions

#### **Price Protection**

• All purchases in Amazon Business require pre-approval and pricing is held in the shopping cart for seven (7) days

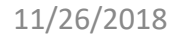

# Amazon Prime Reimbursement

# The university has purchased an institutional Prime account at no cost to your department

- For users who previously purchased a Prime membership for BU purchases, please make sure to cancel your prime membership to receive a pro-rated refund. Reference our FAQ for cancellation instructions
- For more information about transferring student Prime memberships to a personal email address, please visit the <u>Amazon Student Prime page</u>

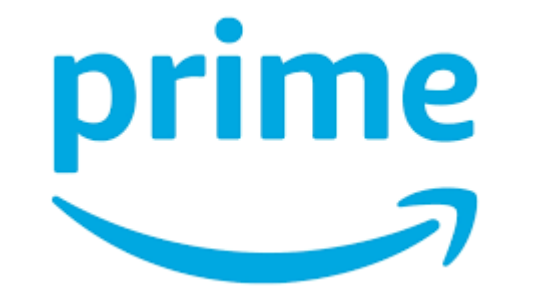

# **Rollout Schedule**

#### Administrative Department- Phase 1

- 165 P-Card holders
- Program Launch Date: September 24<sup>th</sup>
- Training Sessions- October 3<sup>rd</sup>, 4<sup>th</sup>, and 9<sup>th</sup>
- Requisitioner Launch- Week of October 8<sup>th</sup>

#### Academic Departments- Phase 2

- 618 P-Card Holders
- Program Launch Date- October/November

# **Contracted Suppliers**

Contracted suppliers should always be considered for purchases before utilizing Amazon Business. If more competitive prices are found on Amazon Business or the product is unavailable through contracted suppliers, Amazon Business is a recommended method of ordering eligible products.

| Type of Purchase/Vendor/Ordering Method |                                        |                        |                           |                          |                |  |  |
|-----------------------------------------|----------------------------------------|------------------------|---------------------------|--------------------------|----------------|--|--|
| Category of Spend                       | Contracted Vendor                      | Ordering Method        |                           |                          |                |  |  |
|                                         |                                        | Terrier<br>Marketplace | Material<br>Shopping Cart | PCard/Amazon<br>Business | Travel<br>Card |  |  |
| Office Supplies                         | W.B. Mason                             | -                      |                           | -                        |                |  |  |
| Lab Supplies                            | Fisher Scientific                      | -                      |                           | -                        |                |  |  |
| IT: Computers                           | Lenovo, Apple                          | -                      | -                         | -                        |                |  |  |
| IT: Accessories & Peripherals           | Lenovo, Apple, SHI, Gov.<br>Connection | -                      | -                         | -                        |                |  |  |
| Books and Media                         | Barnes & Nobles                        | •                      | -                         | -                        |                |  |  |
| Promotional Items                       | Promoversity                           | -                      | -                         |                          |                |  |  |
| Breakroom Food & Supplies               | W.B. Mason                             | -                      | -                         | -                        |                |  |  |
| Printer Toner                           | W.B. Mason*                            | -                      | -                         | -                        |                |  |  |
| Gift Cards                              | National Gift Card                     | -                      |                           |                          |                |  |  |

Primary Method
 Secondary Method

\*Toner for Ricoh machines provided by Ricoh free of charge under current service contract

# **Curation Functionality**

- Product curation will be implemented to ensure purchases are aligned with University guidelines.
- Categories that will be curated include, but are not limited to, High-Hazard Chemicals, Furniture, Medication/Drugs, Radioactive Compounds, Laptop/Desktop computers, Printers, Cellular Services, Amazon Coins, and Gift Cards.
- Restricted products will require approval workflow within Amazon by a designated approver. All restricted category purchases will require an explanation to confirm why the purchase was approved.

# **Curation Example**

Back to search results for "getting to yes negotiating agreement without givin..."

Getting to Yes: Negotiating Agreement Without Giving In and millions of other books are available for Amazon Kindle. L

#### Company restricted

This item may not comply with the purchasing standards for your organization.

Barnes & Noble should be used for all course materials and supplies. Please refer to www.bu.bncollege.com

#### Look inside $\downarrow$

THE INTERNATIONAL BESTSELLER

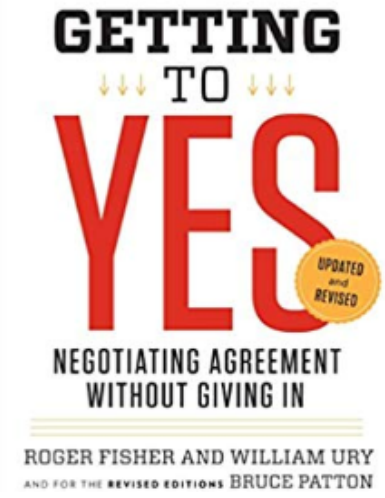

#### Paperback – May 3, 2011

by Roger Fisher 💌 (Author), William L. Ury (Author), Bruce Patton 💌 (Author)

★★★★☆ ▼ 1,050 customer reviews

#### See all 10 formats and editions

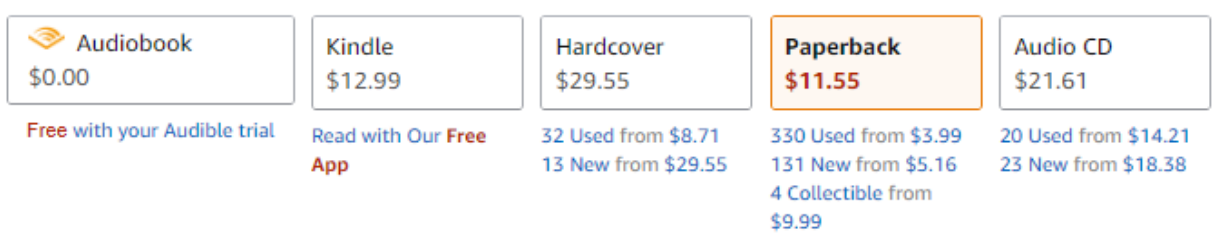

#### The key text on problem-solving negotiation-updated and revised

Since its original publication nearly thirty years ago, Getting to Yes has helped millions of people learn a

# User Roles & Permissions

When an administrator invites a participant to Amazon Business, they assign permissions for that person. Each user can have one of two roles– administrator and/or requisitioner. Administrators can change user permissions at any time.

Assign administrator permissions on a per-group basis. One administrator can manage multiple groups. Group level administrators only have admin authority over the group they are assigned.

| Role           | Permissions & Functionality                                                                                                    | Visibility                                                                                                    |
|----------------|----------------------------------------------------------------------------------------------------|----------------------------------------------------------------------------------------------------|
| Administrator: | <ul> <li>Manage business settings &amp; business features</li> <li>Invite people to join the business account</li> <li>Remove users from the business account</li> <li>Assign a role to a user</li> <li>Set up approval workflows and spending limits</li> <li>Configure shared payment methods and shipping addresses</li> <li>Add Certifications such as Tax Exemptions to the business account</li> </ul> | <ul> <li>Administrators can view orders and order history for all purchases in their group(s) on behalf of the business.</li> <li>Last 4 digits of any payment methods used by Requisitioners</li> <li>Billing &amp; Ship to addresses</li> <li>All Amazon Business Analytics fields for orders placed by users in their group(s)</li> </ul> |
| Requisitioner: | <ul> <li>Place orders on behalf of the organization</li> <li>Add payment methods and shipping addresses at checkout *if individual pay is configured</li> <li>Utilize Business Analytics for their own purchases</li> <li>Can be configured as an Approver</li> </ul>                                                                                                    | <ul> <li>Order history for all orders that they placed for their organization with their business user account</li> <li>Shipping addresses &amp; payment methods (last 4 digits visible), as established by the administrator</li> </ul>                                                                                                    |

# Who do I contact?

Following these guidelines will ensure you the fastest solution to any issue you may be having!

- Question/Issue: Orders, returns, tracking, Prime, or general Amazon inquiries
  - Recommendation: <u>Contact Customer Service</u> or explore online videos and <u>Amazon</u>
     <u>Business Tutorials</u>
- **Question/Issue:** Tax Queries
  - **Recommendation:** If you have any queries regarding tax charges, please email <u>tax-</u> <u>exempt@amazon.com</u> this includes questions regarding tax rate and refunds.
- Question/Issue: You have questions regarding your PCard
  - Recommendation: BU Card Services <u>Pcard@bu.edu</u>
- Question/Issue: A buyer needs to be set up under your Departmental group so they can submit orders for approval.
  - **Recommendation:** You are enabled to add, remove, or resend invites to buyers in your group at any time.

# Amazon Business FAQs

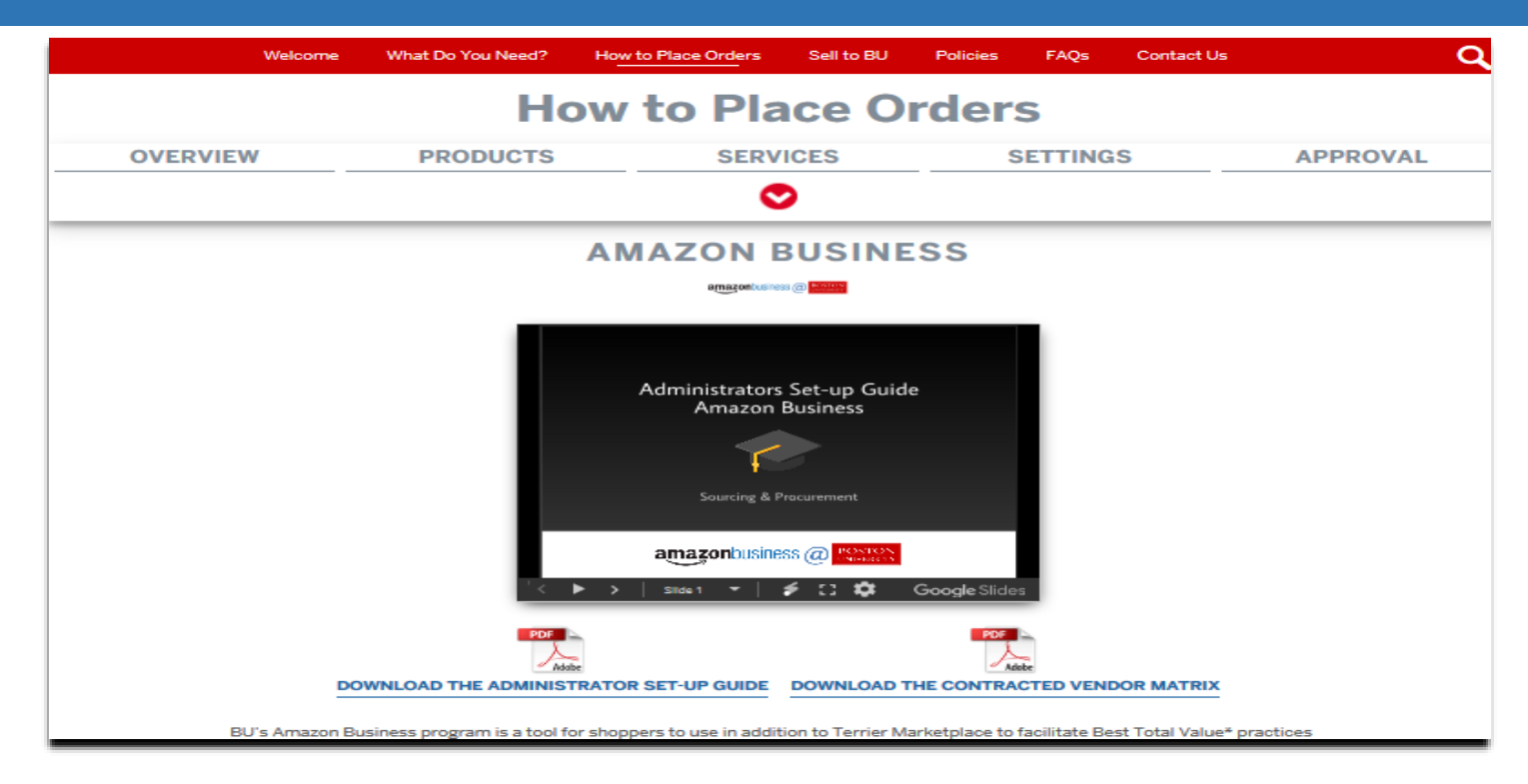

### Amazon Business FAQs can be found on the Sourcing and Procurement website at www.bu.edu/sourcing/h2po/#amazonbusiness

- Acceptable usage
- Activate your Business Account
- Ordering on Amazon Business
- Amazon Business Account Administration

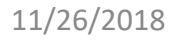

# Amazon Business Agenda

- Account Activation
- Shopping on Amazon Business
- Business Account Navigation
  - User Roles & Permissions
  - Business Settings
  - Payment and Shipping Address
  - Members
    - Inviting Users to the Account
    - Removing a User
    - Groups
- Curation

- Approvals
  - Adding approvals
  - Approving Orders
  - Approval Delegation
- Amazon Business Analytics
- Your Orders
- Business Customer Support

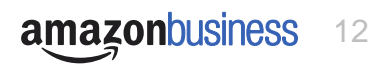

# **Account Activation**

#### How do Invitations Work?

- When a user is added to the business account, an invitation to join is immediately emailed.
- Invitations are tied to an end users email address. The recipient cannot change the email address they use to register for the account.
- End users must take action after being invited to an account in order to become an active user.
- User permissions are assigned when a user is invited
- Account invitations are valid for 21 days from send date. After 21 days, they will expire and need to be resent

#### amazonbusiness

Ravenna Purchasing with Ravenna Garden has invited you to place orders for work using Amazon Business. It's just like the Amazon.com you know, but with more business products and saving options to choose from. Set up your business user account for automatic access to:

- millions of work-related products
- exclusive business pricing
- quantity discounts
- · business-friendly payment options

Invite expires within 21 days. If you do not set up your account before this invitation expires, you will need to contact Ravenna Purchasing (kthall+9@amazon.com) to resend your invitation.

| Set up your account  |
|----------------------|
| Enjoy Amazon Busines |
|                      |

### amazonbusiness First Time Set-up Guide

#### **Scenario 1**

#### Create a new business user account

• If you don't have an existing Amazon account tied to your work email address, you will be provided stepby-step instructions to create your new account login for your organization's Amazon Business account.

| Email          |                               |  |
|----------------|-------------------------------|--|
| user@comp      | any.com                       |  |
| Password       |                               |  |
| At least 6 cha | racters                       |  |
| i Passwords m  | ust be at least 6 characters. |  |
| Re-enter passv | vord                          |  |
|                |                               |  |
|                |                               |  |

- Please be sure to use your full name when completing this form (First Last).
- Once your account has been created, you can start shopping.

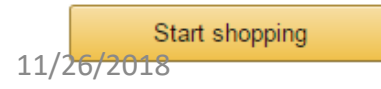

#### Scenario 2

# Separate Business & Personal Shopping

 If you have an existing Amazon account tied to your work email <u>and utilize this account for business &</u> <u>personal purchases</u>, Please follow the prompts to separate your personal order history from your work email.

Sign in to get started

If you cannot remember your password, you can click Forgot your password? to reset it.

• After signing into you existing account, choose a new email for your existing personal order history to be associated with. *The new email address cannot be associated with an existing Amazon.com account.* 

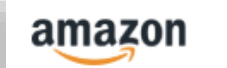

Now choose a new email for your existing account (this password stays the same).

- This will free up your work email to be used strictly for business purchases moving forward.
- Confirm your name and new business password by complete the set up for your business log in following steps in Scenario 1 Amazon.com Confidential

#### Scenario 3

#### Migrate your existing Amazon Account

- If you already have an Amazon account tied to your work email address <u>and utilize this account solely for business</u> <u>purchases</u>, you can migrate this existing account to your organization's Amazon Business account.
- Sign in to the existing account that you for business purchases on Amazon.com
- To migrate this account, click on the blue hyperlink on the right: "I want to convert..."

| Re-enter email      |             |             |            |     |
|---------------------|-------------|-------------|------------|-----|
| I want to convert n | ny existing | g account a | nd transfe | r m |

- Confirm that you have not made personal purchases on this account. If you change your mind you can still separate your accounts.
- Click next step to confirm your account conversion and start shopping on the central account with your same existing credentials.

Next step

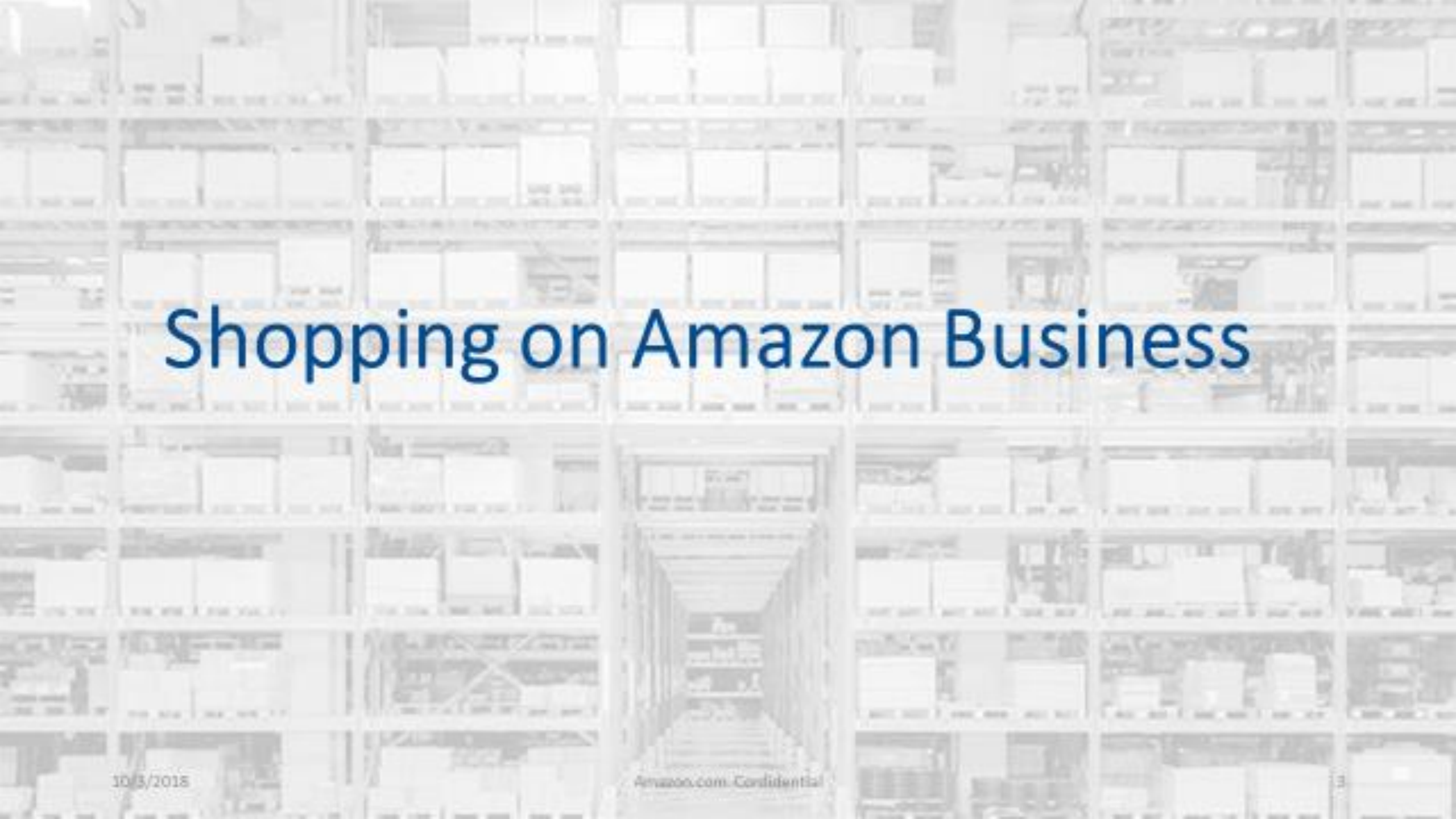

# Shopping on Amazon Business

#### **Business Pricing & Quantity Discounts**

• Business pricing and quantity discounts are only available to registered business account customers on Amazon.

#### **Business Prime Shipping**

• Business Prime Shipping has been purchased, providing you with Free Two-Day Shipping on eligible items. Please make sure to cancel your prime membership to receive a pro-rated refund

#### **Buying Policies**

• Boston University has customized Amazon Business to their buying standards and procedures. Features that will be enabled include approval workflows and catalog curation

#### **Business-Only Selection**

• Business-only selection refers to items and offers that are only available for purchase by Amazon Business customers.

#### **Amazon Business Analytics**

• Use Amazon Business Analytics to view data about your orders, create and filter reports based on your business needs, and view both charts and tables.

| Share 🖂 🖪 🔰 👰 200+ Shar                    | es |  |  |
|--------------------------------------------|----|--|--|
| Qty: 1 ▼<br>✓ Quantity discount available. |    |  |  |
| Add to Cart                                |    |  |  |
|                                            |    |  |  |

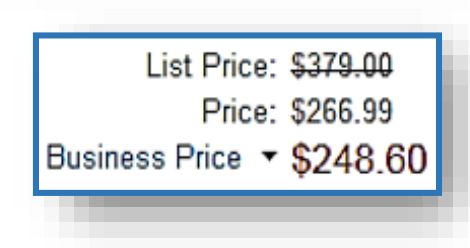

Submit order for approval

# **Business Prime Shipping**

#### Take Advantage of Amazon Prime Shipping Benefits

• An easy way to ensure that your products arrive on time and as expected, is to order products fulfilled directly from Amazon. All products clearly mark who the seller is on the product detail page.

#### Prime Eligibility – Fulfilled by Amazon

 Prime eligible items are fulfilled by Amazon. We recommend searching for prime eligible items.

#### What's not Included?

 Business Prime Shipping does not include additional Prime benefits such as Amazon Fresh, Pantry, Video, or Music.

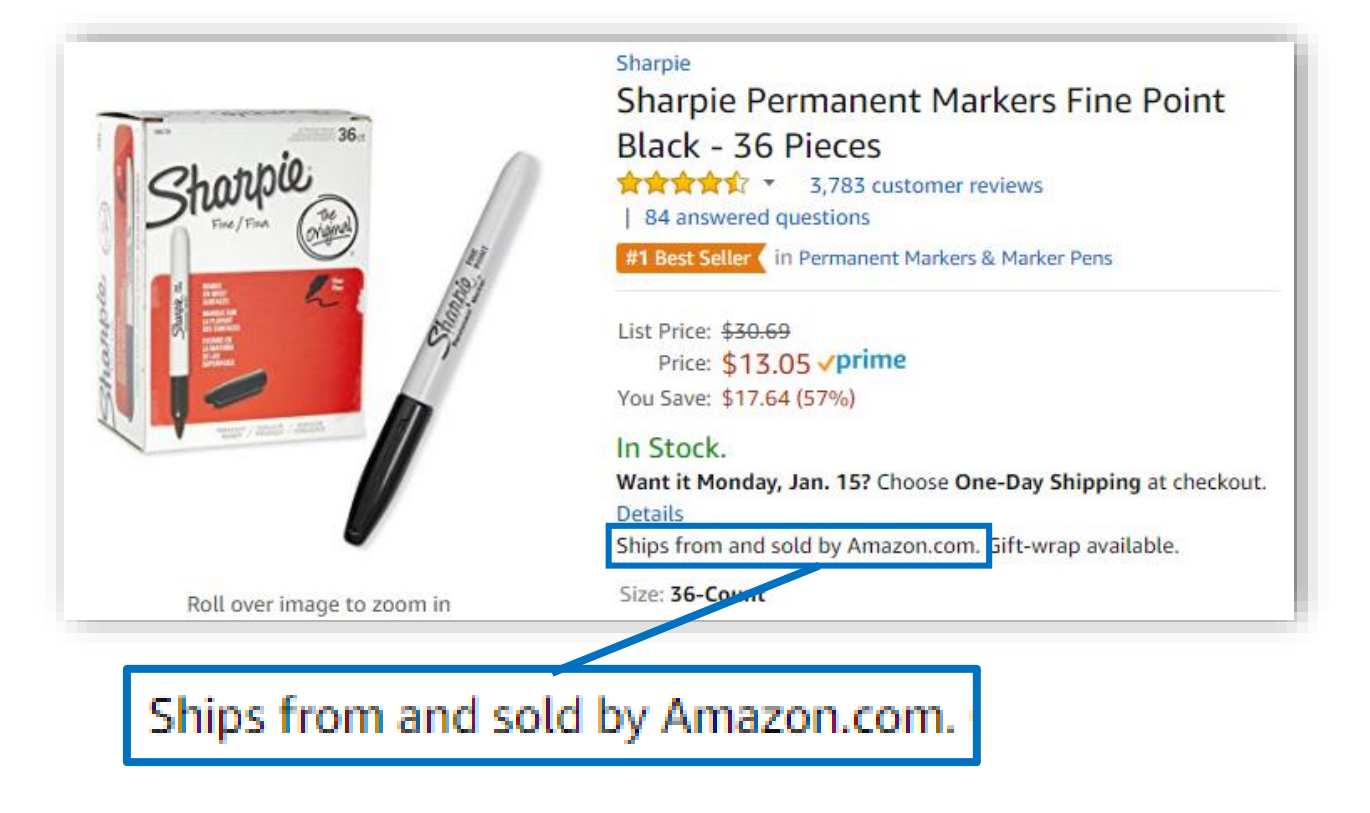

# Search & Browse Optimization

- Amazon is the "everything store." With such a large selection, we do our best to make it easy for you and your end users to find what you're looking for.
- Recommended filters: •
  - **Business Sellers** •
  - **Prime Eligible** •
  - Brand •
  - Average Customer Review/Rating ٠

MyOfficeInnovations

Shoplet

🔲 🗸 prime

**Diversity Credentials** 

Business Seller The Sold by UGREEN GROUP LIMITED \* ai Business Sellers: Are in stock at least 99% of the time Maintain a product quality rate higher than 99.9% Amazon.com PLEXSUPPLY CafePress TECHNO CITY INC OFFICE CHASE CORP. 3dRose LLC NEBULA STORE

11/26/2018

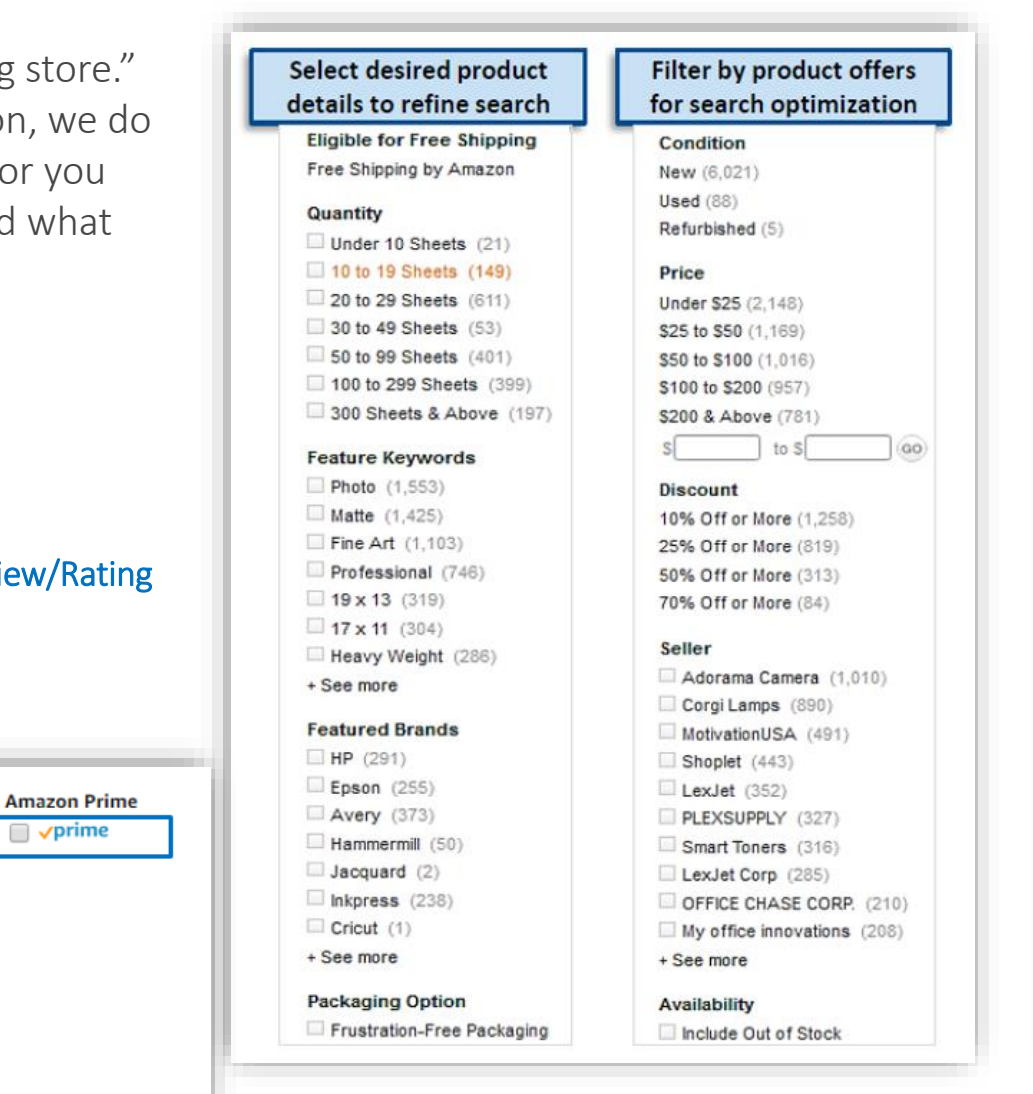

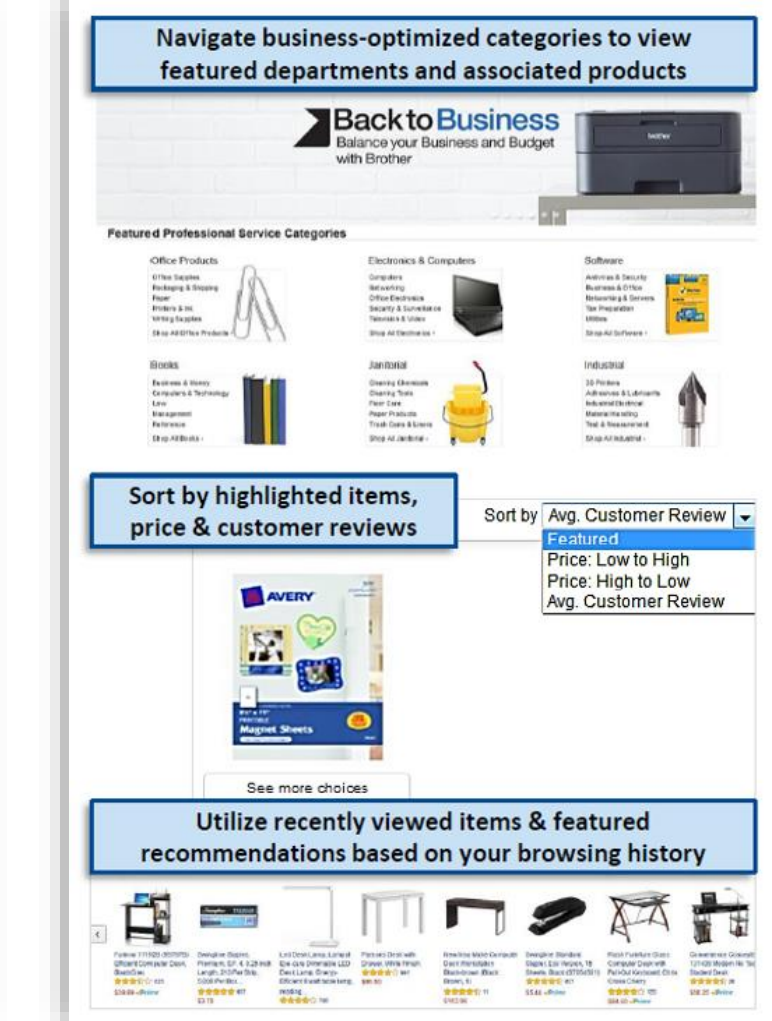

# **Business Order Information Field**

Custom order fields at checkout make it easier to track and manage orders

- Information entered here will appear in Order History Reports in the Business Analytics tool
- This field is optional
- The information field below have been configured on your account
- This field can be entered by the original requisitioner or changed in the approval process if you have set up approval workflow within Amazon Business

| This information will be used to expedite the approval and fulfillment of your order using the Norah Sangid PCard (Demo Group) group. |          |  |          |  |
|----------------------------------------------------------------------------------------------------|----------|--|----------|--|
| Fund Center                                                                                                    | Optional |  | Continue |  |

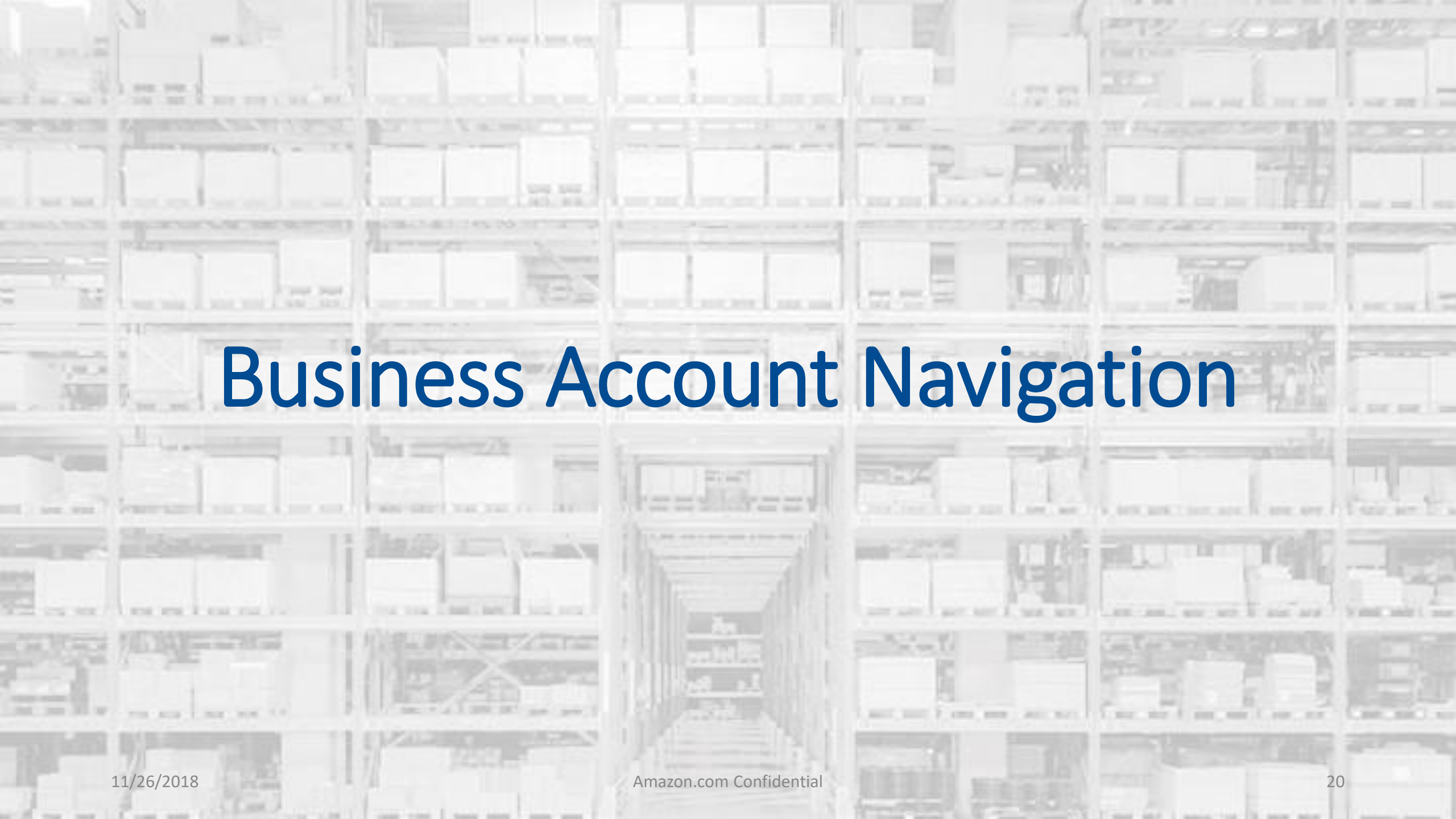

# **Business Account Navigation**

Welcome to Amazon Business. You will notice a few changes to the look and feel of your Amazon experience, which are designed to streamline your purchasing process.

| amazonbusiness All +        | Go                                                                                                    | Hello, Brittany<br>Account for EDU State Un • | <u>ب</u> بر |
|-----------------------------|----------------------------------------------------------------------------------------------------|-----------------------------------------------|-------------|
| Departments  Sell on Amazon | Your Account<br><u>Business Settings</u><br>Approve Orders<br>Your Orders<br>Manage Suppliers<br>Business Analytics<br>Recurring Deliveries | ≻ <u>Learn more</u>                           |             |
| Your Account                | Standard Amazon account information                                                                                                    | Switch Accounts<br>Sign Out                   |             |
| Business Settings           | Business Management pages. Add users, set up groups, configure approvals                                                                    | s, etc.                                       |             |
| Approve Orders              | If workflow approvals are enabled for you, approvers can view and take act                                                                  | ion on pending orders                         |             |
| Your Orders                 | View and your track orders. Administrations can view orders others have pl                                                                  | aced on behalf of the orga                    | nization.   |
| Business Analytics          | Create and filter custom reports based on your business needs to view you                                                                   | r organization's orders                       |             |

# **Business Settings**

Group Administrators have the ability to add payment methods and shipping addresses, add and remove users, and designate a backup approver in the event you are out of the office and unable to approve orders. All of these changes are made under "Business Settings."

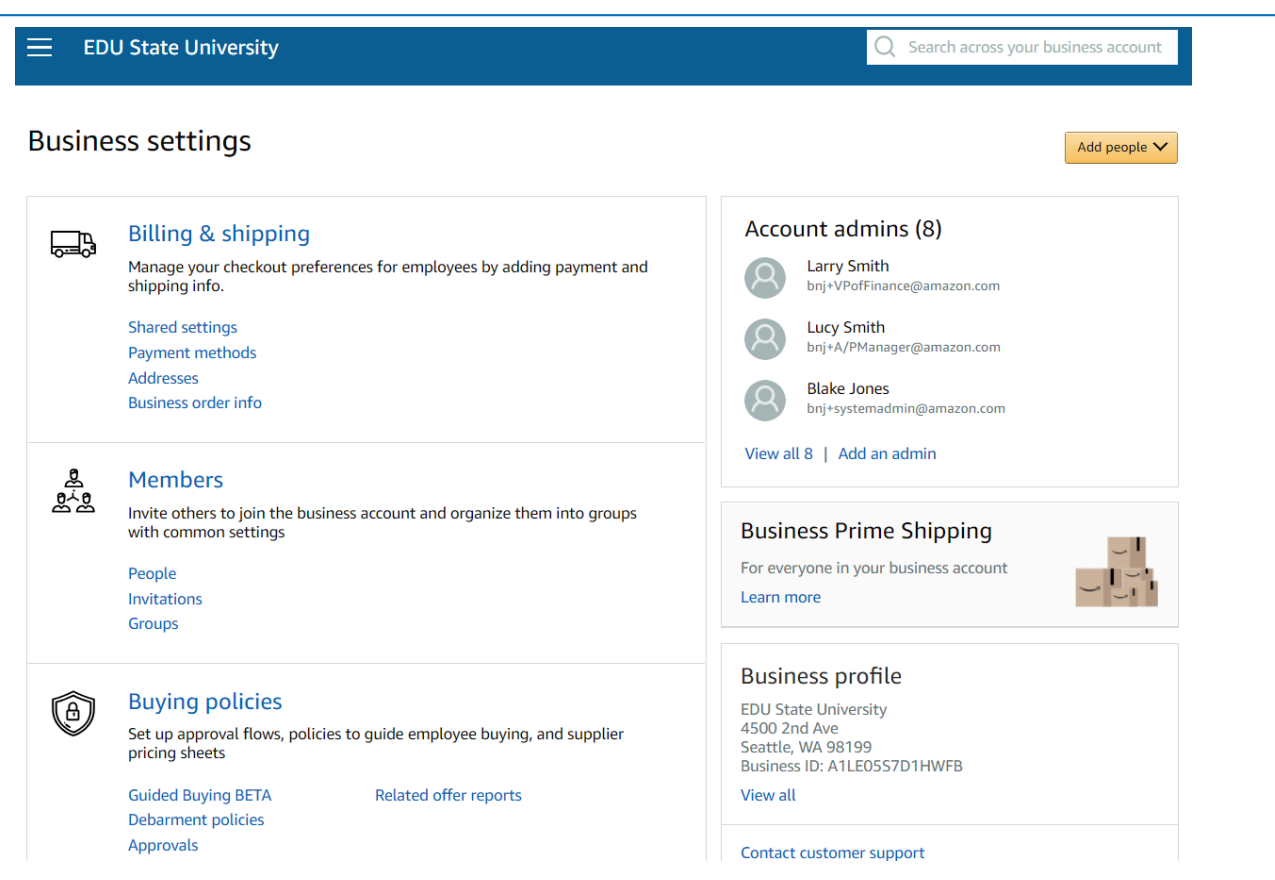

# Payment & Shipping

As the cardholder, you will need to manage your checkout preferences for your users by adding payment and shipping information

- Enabling Payment methods & Address sharing lets administrators pre-configure the shipping addresses and payment methods requisitioners have access to during checkout.
- Once shared settings are enabled, Requisitioners cannot add their own payment methods or shipping addresses for a purchase during checkout – they can only choose from the options configured.
- Click into the **Payment Methods** & **Shipping Addresses** section to designate which addresses & payment options are available.

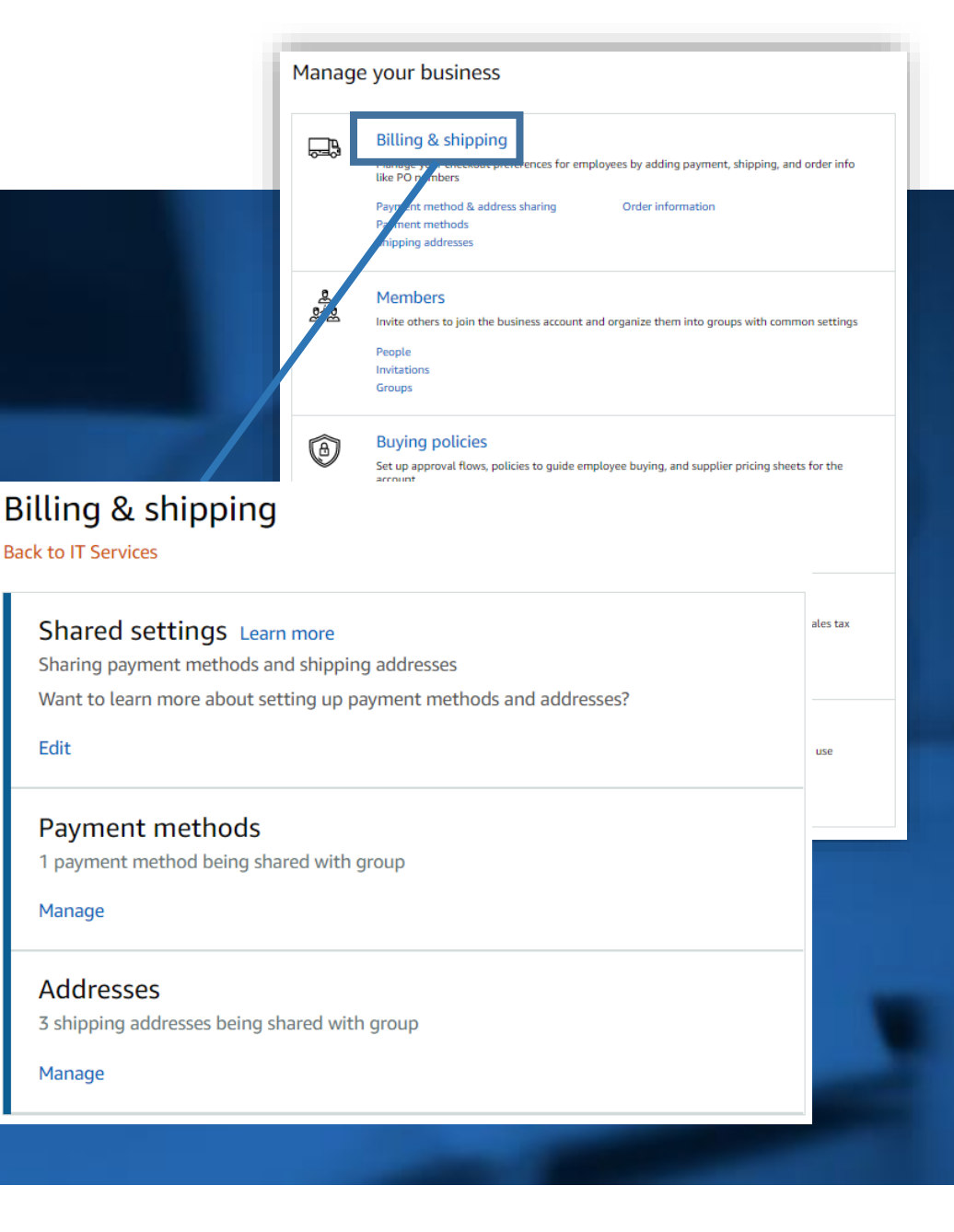

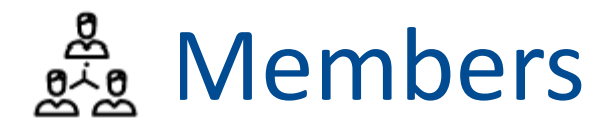

Invite others to join the business account and organize them into groups with common settings

- The People section of your account enables you to manage all active users on the business account. You can add and remove users, edit user roles, and download a complete list of account users from this section of your account.
- The **Invitations** section tracks all *pending and expired* invitations to users. Once a user has accepted their invitation, that person will move to the **People** section.
- To help keep your users organized, people can be added to specific **Groups**. Settings such as approvals, shared payment methods, and catalog curation messages can be configured at the group level.

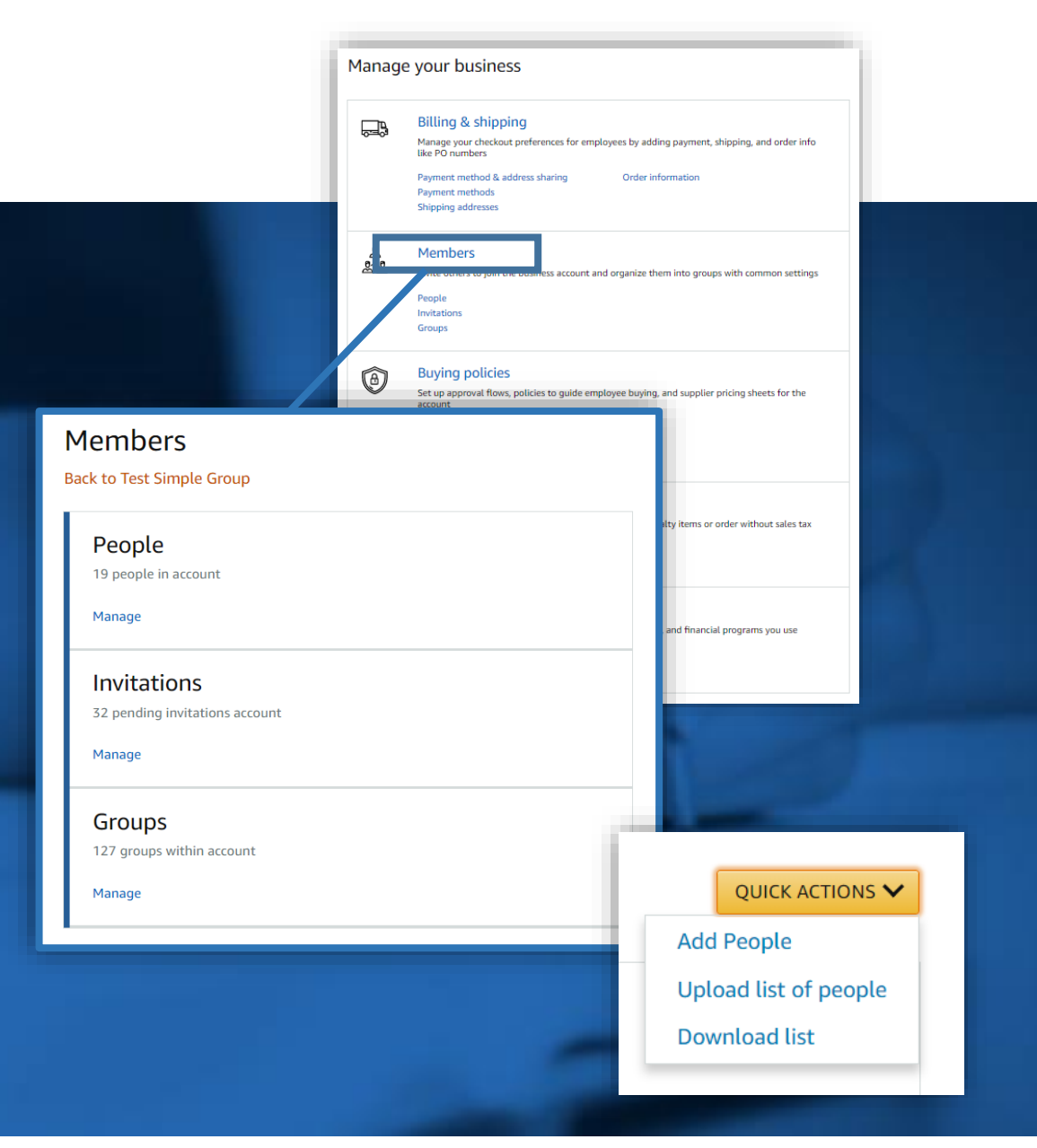

# Add a New User

Administrators can add users to the account one by one or all at once by uploading a spreadsheet

#### Add Users from Business Settings

 Under the "Add people" button at the account or group level, select "Add people" again. Enter the user's email address and select the appropriate user permissions. You can select one role or both. Up to 12 people can be invited in this window at once.

#### Add Users from any Group

 If you navigate directly to a subgroup within an account, you can also add users. Once at the group, click Members>People>Add People

|                                                                                              | Add people V          |
|----------------------------------------------------------------------------------------------|-----------------------|
| Add people to: Test Group ~                                                                  | Upload list of people |
| Enter email addresses                                                                        | Download list         |
| ssign Roles                                                                                  |                       |
| Administrator<br>Manage people, groups, roles and approvals. View orders. Run order reports. |                       |
| <b>Requisitioner</b><br>Place orders or submits order requests for approval                  |                       |
|                                                                                              | Cancel                |

| Approval Demo 2 - People ~<br>Ravenna Garden / Approval Demo 2 |                                  |
|----------------------------------------------------------------|----------------------------------|
| Displaying 10 of 10                                            | Add people Upload list of people |
|                                                                |                                  |

# User Roles & Permissions

| Role           | Permissions & Functionality                                                                                                    | Visibility                                                                                                    |
|----------------|----------------------------------------------------------------------------------------------------|----------------------------------------------------------------------------------------------------|
| Administrator: | <ul> <li>Manage business settings &amp; business features</li> <li>Invite people to join the business account</li> <li>Remove users from the business account</li> <li>Assign a role to a user</li> <li>Set up approval workflows and spending limits</li> <li>Configure shared payment methods and shipping addresses</li> <li>Add Certifications such as Tax Exemptions to the business account</li> </ul> | <ul> <li>Administrators can view orders and order history for all purchases in their group(s) on behalf of the business.</li> <li>Last 4 digits of any payment methods used by Requisitioners</li> <li>Billing &amp; Ship to addresses</li> <li>All Amazon Business Analytics fields for orders placed by users in their group(s)</li> </ul> |
| Requisitioner: | <ul> <li>Place orders on behalf of the organization</li> <li>Add payment methods and shipping addresses at checkout *if individual pay is configured</li> <li>Utilize Business Analytics for their own purchases</li> <li>Can be configured as an Approver</li> </ul>                                                                                                    | <ul> <li>Order history for all orders that they placed for their organization with their business user account</li> <li>Shipping addresses &amp; payment methods (last 4 digits visible), as established by the administrator</li> </ul>                                                                                                    |

# Add Multiple Users

Administrators can add users to the account one by one or all at once by uploading a spreadsheet

#### **Bulk User Invites**

• Under the "Add people" button at the account level, select "Upload list of people". Using the provided template, invite multiple users to separate groups and designate their roles.

|   | A                |   | В                         | _ | _             |   | Add peopl  | Add people 🗸 |     |
|---|------------------|---|---------------------------|---|---------------|---|------------|--------------|-----|
| 1 | Email Address    | * | Group Path                | - | Role          |   | Inload lis | t of people  |     |
| 2 | Test1@amazon.com |   | Test Account/Test Group 1 |   | Requisition   |   |            | e of people  | Ш.  |
| 3 | Test2@amazon.com |   | Test Account/Test Group 2 |   | Administrat   | 1 | Download   | list         |     |
| 4 | Test3@amazon.com |   | Test Account/Test Group 3 |   | Administrat   | - |            |              | - 1 |
| 5 | Test4@amazon.com |   | Test Account/Test Group 4 |   | Administrat   |   |            |              |     |
| 6 | Test5@amazon.com |   | Test Account/Test Group 5 |   | Requisitioner |   |            |              |     |
| 7 | Test6@amazon.com |   | Test Account/Test Group 6 |   | Requisitioner |   |            |              |     |
| 8 | Test7@amazon.com |   | Test Account/Test Group 7 |   | Requisitioner |   |            |              |     |
| 9 | Test8@amazon.com |   | Test Account/Test Group 8 |   | Requisitioner |   |            |              |     |

#### amazonbusiness

#### Hello Amazon Professional Services,

You attempted to add multiple users to your business account on Amazon Business via a spreadsheet. Here are the results of the bulk upload.

22 entries have been successfully processed

1 invitations failed to send

Please click here to go to your business management page in order to download detailed results

Manage Your Business | Amazon.com | Help

Please note: This email message was sent from a notification-only address that cannot accept incoming email. Please do not reply to this email.

#### **Bulk Upload Results**

• After a spreadsheet has been uploaded, the admin will receive an automated report indicating any emails that were not able to be processed or invited. These failed invites usually indicate that an end user has an existing Amazon Business account.

# Remove a User – using "People"

To remove a user, navigate to "Business Settings" from the top right drop down navigation menu. There are two ways you can navigate to the user you want to remove:

- 1. Click on "People" under the Members section
- 2. Hover over the "Actions" drop down at the right of the user's name & email
- 3. Select "Remove from Group"

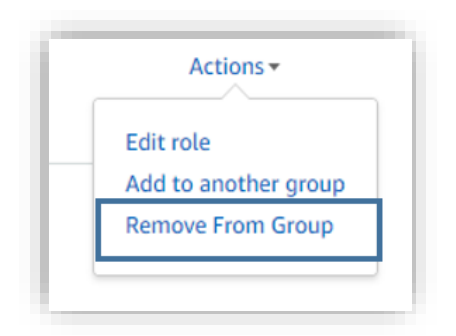

4. If the User is only in one group, a warning message will pop up prior to removing them from the business account.

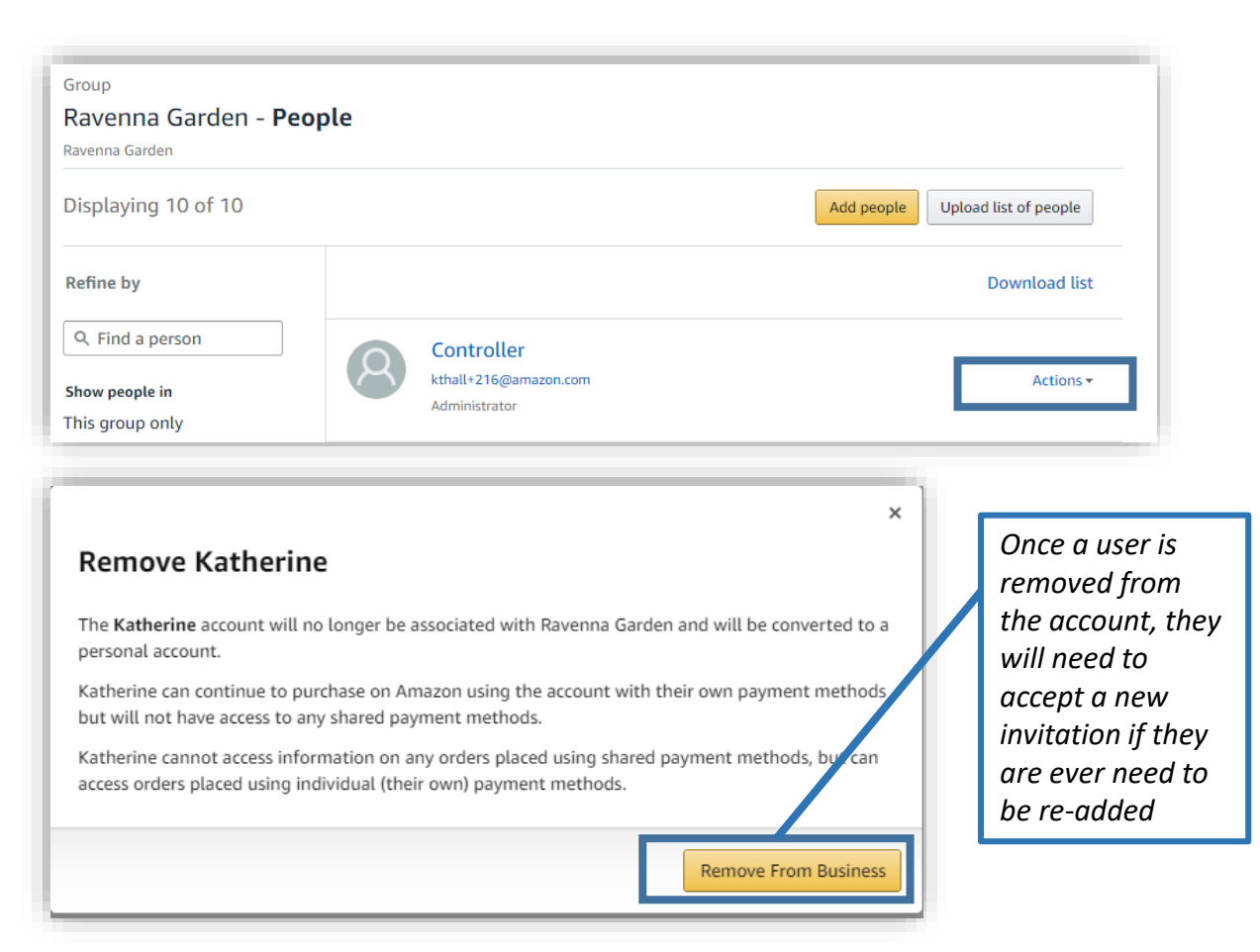

# Remove a User – using Search

To remove a user, navigate to "Business Settings" from the top right drop down navigation menu. There are two ways you can navigate to the user you want to remove:

- 1. Use the search bar at the top right of the page to search for a specific user. You can search by name or email.
- 2. Select the user's profile when it populates under the search bar

| Katherine<br>email@Amazon.com                         | Remove From Business |
|-------------------------------------------------------|----------------------|
| atherine is a member of 3 groups Add to another group |                      |
| Approval Demo 2                                       | Actions *            |
| Requisitioner                                         | Actions              |
| Landscaping                                           |                      |
| under Ravenna Garden                                  | Actions *            |
| Requisitioner                                         |                      |
| /26/2018                                              | Amazon.com Confid    |

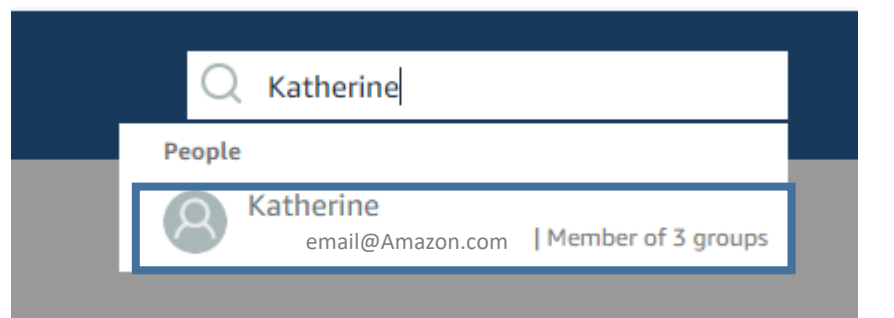

- 3. Click "Remove from Group" at the right or "Remove from Business"
- 4. If the User is only in one group, a warning message will pop up prior to removing them from the business account.

29

# Groups

You can use groups to organize users and purchase settings based on your business needs. Many customers create groups based on business units, departments, locations, or payment method.

Groups may have one or more administrators, and one or more requisitioners. You can have an administrator for the business who manages all individual groups, or an individual administrator can be created for each group.

#### To create a new group:

- 1. Click the Add Group button from the top right of the Groups page.
- 2. Enter the desired group name
- 3. Select shared settings for the group
- 4. Click Add Group again to complete

#### The following settings can be configured at the group level:

- Shared payment methods and shipping addresses
- Approval workflows
- Catalog curation settings

| Group name                                       |  |
|--------------------------------------------------|--|
| Enter group name                                 |  |
| Payment options                                  |  |
| Allow people to place orders on this group using |  |
| Individual payment methods and addresses         |  |
| Shared payment methods and addresses             |  |
| Do not allow users to place orders on this group |  |

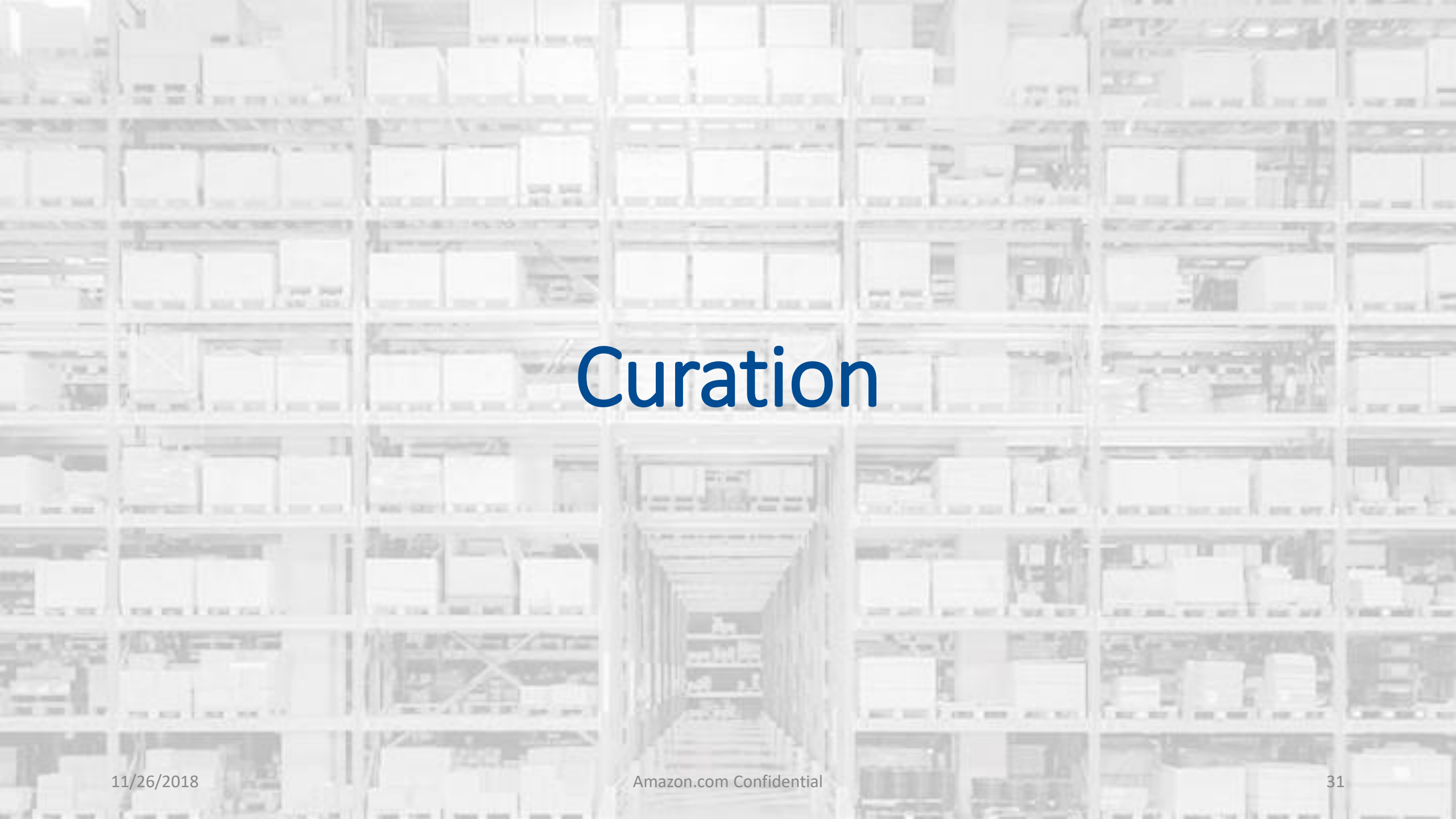

# Catalog Curation- Requisitioner View

- Catalog curation is enabled to ensure purchases are aligned with University guidelines
- Certain product categories are flagged as company restricted. Please view the custom messaging for these products as they may not comply with your company's purchasing policies.
- Categories that will be curated include, but are not limited to, High-Hazard Chemicals, Furniture, Medication/Drugs, Radioactive Compounds, Laptop/Desktop computers, Printers, Cellular Services, Amazon Coins, and Gift Cards.

#### Company restricted

This item may not comply with the purchasing standards for your organization.

BU has a contracted supplier with negotiated pricing for this category. Refer to http://www.bu.edu/sourcing/tm-catalogs.

#### Your order contains company restricted items

One or more items in your order may not comply with the purchasing standards for your organization

UGREEN USB 3.0 A to A Cable Type A Male to Male Cable Cord for Data Transfer Hard Drive Enclosures, Printers, Modems, Cameras (3FT) Solid by: UGREEN GROUP UMITED

Norah Sangid PCard (Demo Group) employees: BU has a contracted supplier with negotiated pricing for this category. Refer to http://www.bu.edu/sourcing/tm-ca talogs.

# Your order contains company restricted items One or more items in your order may not comply with the purchasing standards for your organization. Payer Payment method Change Visa, ending in 1865 Enter Code Apply

| Change              |                        | Conditions.                                                                           | onno o        |
|---------------------|------------------------|---------------------------------------------------------------------------------------|---------------|
| Shipping address Ch | ange                   | Order Summary                                                                         |               |
| Norah Sangid        |                        | Items:                                                                                | \$7.29        |
| 150 W JEFFERSON A   | VE<br>416              | Shipping & handling:                                                                  | \$0.00        |
| United States       |                        | Total before tax:                                                                     | \$7.29        |
| Phone: 2488820054   |                        | Estimated tax to be collected:                                                        | \$0.00        |
|                     |                        | Order total:                                                                          | \$7.29        |
| Business Ore        | der Information Change |                                                                                       |               |
| Fund Center         | No value entered       | How are shipping costs calculated?<br>Prime shipping benefits have been app<br>order. | plied to your |

Submit order for approva

By placing your order, you agree to the

# Catalog Curation- Approver View

- As an approver, you will have visibility into what items are ٠ requested that have been flagged as restricted.
- You can take action to approve or reject this item while still • approving the other items in the order

#### 3 item(s) requested for approval

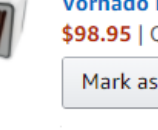

Vornado IR400 Dual Zone Infrared Heater \$98.95 | Qty: 1

Mark as rejected #

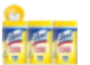

Lysol Disinfecting Wipes, Lemon & Lime Blossom, 330ct (3X110ct) \$12.34 | Qty: 1

Mark as rejected \$

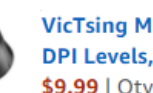

VicTsing MM057 2.4G Wireless Mouse Portable Mobile Optical Mouse with USB Receiver, 5 Adjustable DPI Levels, 6 Buttons for Notebook, PC, Laptop, Computer, Macbook - Black \$9.99 | Qty: 1

🔺 This product type has been identified as restricted for your business

Mark as rejected \$

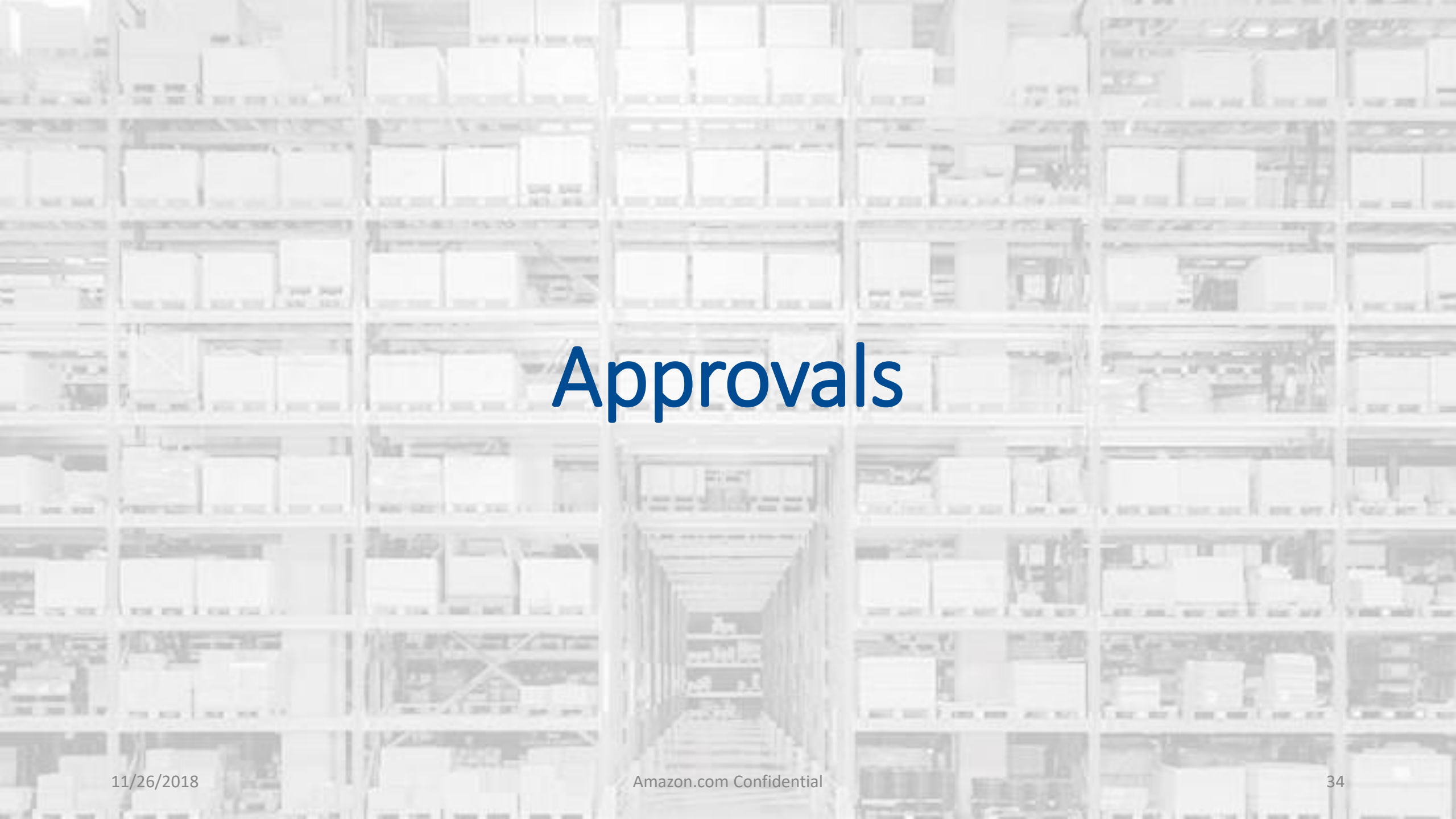

# **Approvals**

# Approval workflows provide visibility and control over purchasing

- Approvers are notified of pending orders through email as well as when they log into their Amazon Business account.
- Requisitioners or Administrators can be designated as approvers.
- Only active account users can be configured as approvers.
- Approvals can be set up at individual group levels by navigating to **Buying policies>Approvals** and then further customized for individual users.

| Approval settings | vill not apply to services, digital products, or punchout accounts. Learn More *                                                          |
|-------------------|----------------------------------------------------------------------------------------------------|
| Orders over \$    | 0.00<br>ricted items. Learn More *                                                                                                    |
|                   | Who can approve orders?<br>You can enter up to 10 emails per level, but only 1 approval is required from each level.<br>Level 1 approvers |
|                   |                                                                                                    |
| Save Cance        | Add another level of approvers                                                                                                    |

# **Approval Delegation**

#### If you are out of the office for an extended period of time, you can delegate the approvals.

- Route to your Approve Order Queue
- Select 'Assign a temporary delegate'
- Enter the delegate's email and the date range in which you will be delegating approvals
- Please note, the approver MUST have activated their BU Business account

|                     |                                                                                                    | Hello, Cardholder<br>Account for Boston Unive                                                                                     |
|---------------------|----------------------------------------------------------------------------------------------------|----------------------------------------------------------------------------------------------------|
|                     |                                                                                                    | Your Account<br>Business Settings<br>Approve Orders<br>Your Orders Manage Suppliers<br>Business Analytics<br>Recurring Deliveries |
| Approval delegation |                                                                                                    | Switch Accounts<br>Sign Out                                                                                                    |
|                     | Assign a temporary delegate                                                                                                    |                                                                                                    |
|                     | Approval delegation Temporarily route all approval requests for this individual to a delegate. This applies to all gro Approver ab-services+cardholder@amazon.com Delegate | ×<br>pups.                                                                                                    |
|                     | Enter email       Start date     End date       10/03/2018                                                                                                    |                                                                                                    |

# **Approving Orders**

Any time an order is routed to you for approval, you will get an email notifying you of the request. Purchase requests can be approved directly form the email or by navigating to "Approve Orders" in the top right drop down of your account.

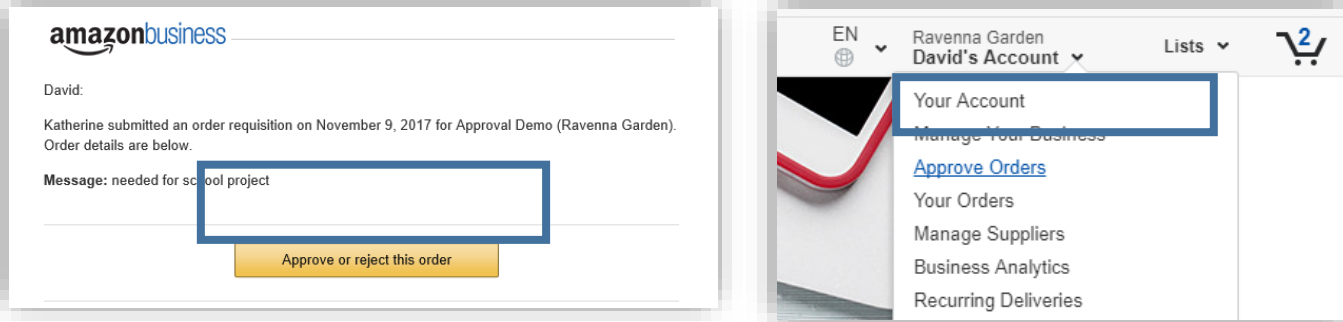

- Once a purchase is submitted for approval, the order is held for 7 days. Approval requests that take longer than 7 days will be rejected
- If you have multiple orders awaiting approval, you have the option to approve or reject them in bulk
- Any time you reject an order, you can send comments back to the requisitioner explaining why the order was rejected

| F | Purcha | ase Requests                               |           |               | C                | Approve selected | Reject selected |
|---|--------|--------------------------------------------|-----------|---------------|------------------|------------------|-----------------|
| H |        | Order ID                                   | PO #      | Requisitioner | Order Date (PST) | Order Total      | Status          |
| l | •      | 114-2458457-6918607<br>114-9916460-6146653 | test PO   | Katherine     | November 9, 2017 | \$71.27          | Needs review    |
|   |        | 114-3102336-1238618                        | sample PO | Katherine     | November 8, 2017 | \$20.29          | Needs review    |
| L |        |                                            |           |               |                  |                  |                 |

 When an order is approved, an order confirmation email is sent to the requisitioner letting them know that their order was approved and is now being processed by Amazon

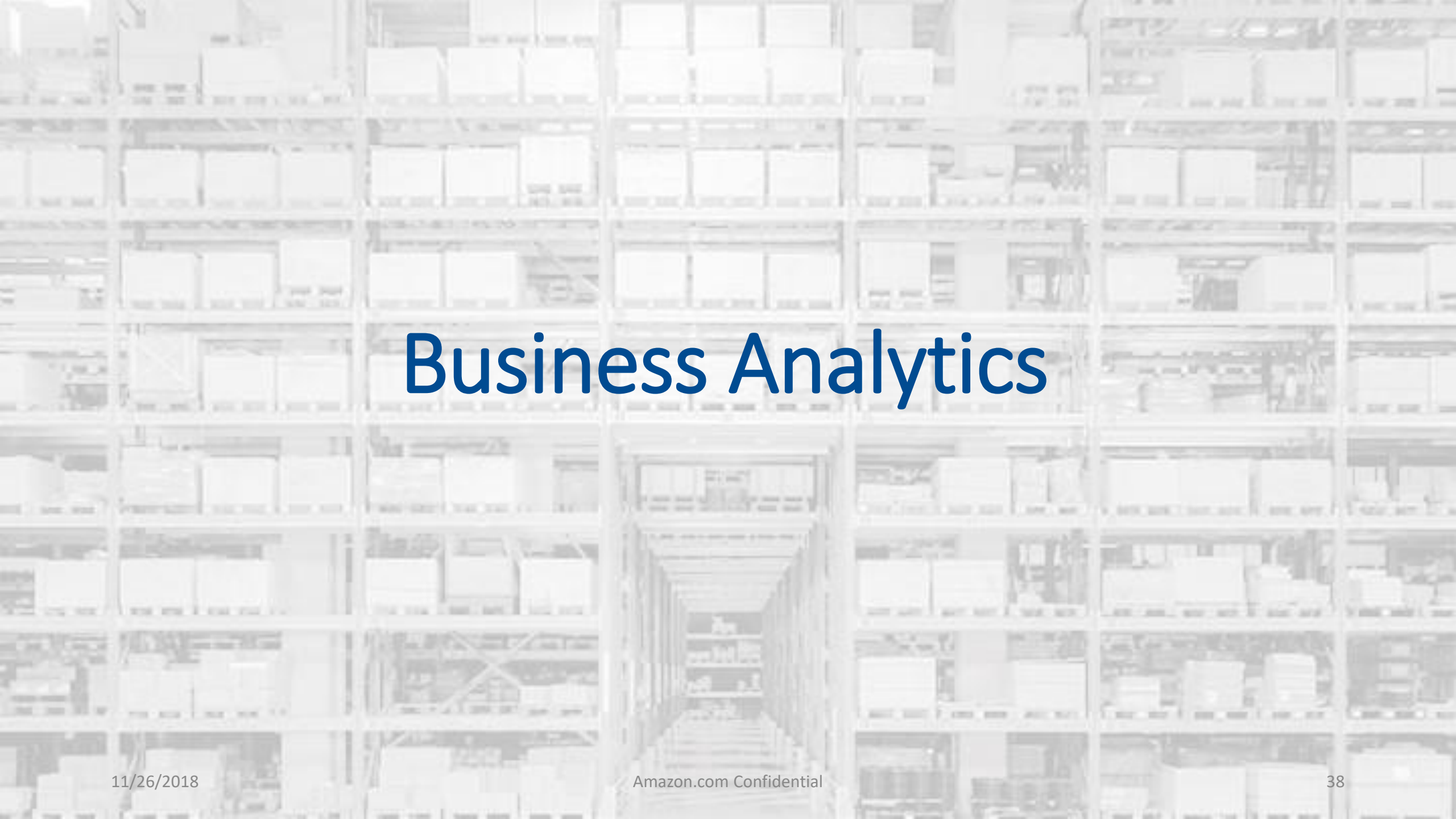

# Amazon Business Analytics

off)

#### Edit displayed columns

| Order Info                     | Shipment Info                       | 🖌 PO Line Item Id                 |
|--------------------------------|-------------------------------------|-----------------------------------|
| <ul> <li>Order Date</li> </ul> | Shipment Date                       | Tax Exemption Applied             |
| <ul> <li>Order ID</li> </ul>   | <ul> <li>Shipment Status</li> </ul> | Tax Exemption Type                |
| Account Group                  | Carrier Tracking #                  | Tax Exemption Opt Out             |
| 🖌 PO Number                    | Shipment Quantity                   | Discount Program                  |
| Order Quantity                 | Shipping Address                    | Pricing Discount applied (\$ off) |
| Order Subtotal                 | Shipment Subtotal                   | Pricing Discount applied (% off)  |
| Order Shipping & Handling      | Shipment Shipping & Handling        |                                   |
| Order Promotion                | Shipment Promotion                  | Organization Specific Info        |
| 🖌 Order Tax                    | Shipment Tax                        | ✓ GL Code                         |
| 🖌 Order Net Total              | Shipment Net Total                  | Department                        |
| Order Status                   | Carrier Name                        | <ul> <li>Cost Center</li> </ul>   |
| Approver                       |                                     | Project Code                      |
|                                | Product Info                        | Location                          |
| Customer Info                  | Product Category                    | Custom Field 1                    |
| Account User                   | ✓ ASIN                              |                                   |
| Account User Email             | ✓ Title                             | Seller Info                       |
|                                | ✓ UNSPSC                            | Seller Name                       |
| Invoice Info                   | Brand Code                          | Seller Credentials                |
| Invoice Status                 | Brand                               | Seller Address                    |
| Total Amount                   | <ul> <li>Manufacturer</li> </ul>    |                                   |
| Invoice Due Amount             | Product Condition                   |                                   |
| Invoice Issue Date             | Company Compliance                  |                                   |
| Invoice Due Date               | <ul> <li>Listed PPU</li> </ul>      |                                   |
|                                | Purchase PPU                        |                                   |
| Payment Info                   | <ul> <li>Item Quantity</li> </ul>   |                                   |
| Payment Reference ID           | ✓ Item Subtotal                     |                                   |
| Payment Date                   | Item Shipping & Handling            |                                   |
| Payment Date                   | ✓ Item Promotion                    |                                   |
| Payment Instrument Type        | Item Tax                            |                                   |
| Payment Identifier             | ✓ Item Net Total                    |                                   |
|                                |                                     |                                   |
|                                |                                     |                                   |
|                                |                                     | Cancel A                          |
|                                |                                     |                                   |
|                                |                                     |                                   |

#### Amazon Business Analytics provides users the ability to:

- Aggregate purchases to compare and track spend over time ٠
- Monitor and track 60+ data fields including customer info, shipment info, payment info, and seller info
- Customize and save report templates to meet business • needs
- Download CSV files to analyze your data in excel •

#### Filters allow you to customize both the table and bar charts.

- The **Show** option allows you to select the data view you ٠ are interested in: Reconciliation, Orders, Returns, **Refunds** and **Related** offers
- Time Period supports a range of default settings (month ٠ to date, quarter to date, etc.) as well as a custom range option
- **Organized by** allows you to drill down into spend from specific Account Groups, Ordering Users or Transaction Type.

# Bar Charts vs. Table View

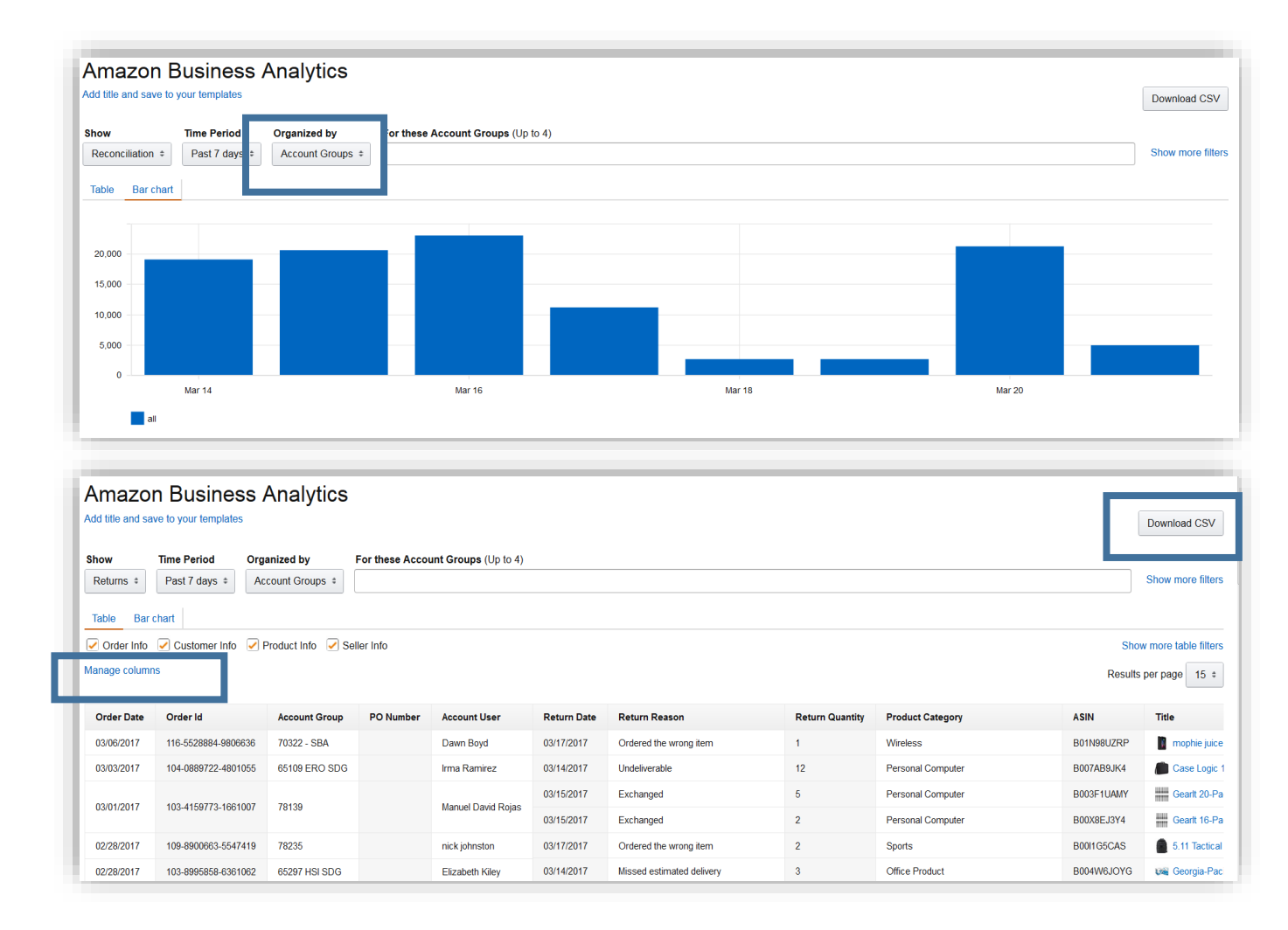

#### **Bar Chart View**

- In the Bar Chart view, the Organized by option determines how the data is aggregated so you can compare and track spending over time
- You can also compare how you are spending towards certain product categories on Amazon Business

#### Table View

- In the table view, you can customize to include only the attributes that are relevant to you by clicking Manage Columns.
- You can also **Download a CSV** of the table view if you prefer to do spend analysis in excel.

# **Reporting & Reconciliation**

Use the Reconciliation Report to view data including transaction info, customer info, and order info.

Simplify the reconciliation process by matching corporate credit card charges to each item in a shipment.

- Match the **Payment Reference ID** in the Reconciliation Report against your credit card statement
- Improved formatting & roll-up support streamlines reporting and reconciliation for orders containing multiple shipments and/or multiple charges

| Order Date | Order ID                          | Payment Reference ID              | Payment Date   | Payment Amount | Payment Instrument Type | Payment Identifier | Product Category  | ASIN           | Title          |
|------------|-----------------------------------|-----------------------------------|----------------|----------------|-------------------------|--------------------|-------------------|----------------|----------------|
| 02/08/2016 | 108-XXXXXXX-XXXXXX                | 12345678901112                    | 02/08/2016     | \$199.98       | Line of Credit          | 1234               | Personal Computer | B00D78QCYK     | ViewSonic VA2  |
| 02/08/2016 | 108-XXXXXXX-XXXXXX                | 12345678901112                    | 02/08/2016     | \$199.98       | Line of Credit          | 1234               | Personal Computer | B00D78QCYK     | ViewSonic VA2  |
| 02/08/2016 | 108-XXXXXXXX-XXXXXXX              | 12345678901112                    | 02/08/2016     | \$17.99        | Line of Credit          | 1234               | CE                | B001F42MKG     | Logitech Trac  |
| 02/07/2016 | 108-XXXXXXX-XXXXXX                | N/A                               | N/A            | N/A            | N/A                     | 1234               | Health and Beauty | B000VEDK66     | Renew Life Di  |
|            |                                   | 12345678901112 02/0               |                |                |                         | CE                 | B0007WDIW8        | Tripp Lite HDM |                |
|            |                                   |                                   | 02/07/2016 \$2 | \$221.87       | Line of Credit          | 1234               | CE                | B0000AZK6H     | StarTech.com   |
|            |                                   |                                   |                |                |                         |                    | CE                | B001D5RPEK     | StarTech.com   |
| 00/04/0040 | 100 0000000 0000000               | 12345678901112                    | 02/08/2016     | \$17.95        | Line of Credit          | 1234               | CE                | B001D5RPEK     | StarTech.com   |
| 02/04/2016 | 02/04/2016 106-XXXXXXXXXXXXXXXX   | 12345678901112 02/04/2016 \$34.02 |                | 4224           | CE                      | B0007WDIW8         | Tripp Lite HDM    |                |                |
|            |                                   |                                   | Line of Credit | 1234           | CE                      | B0000AZK6H         | StarTech.com      |                |                |
|            |                                   |                                   | 00/00/0040     |                |                         |                    | CE                | B0007WDIW8     | Tripp Lite HDM |
|            | 12345678901112 02/06/2016 \$83.07 | Line of Credit 1                  | 1234           | CE             | B0000AZK6H              | StarTech.com       |                   |                |                |

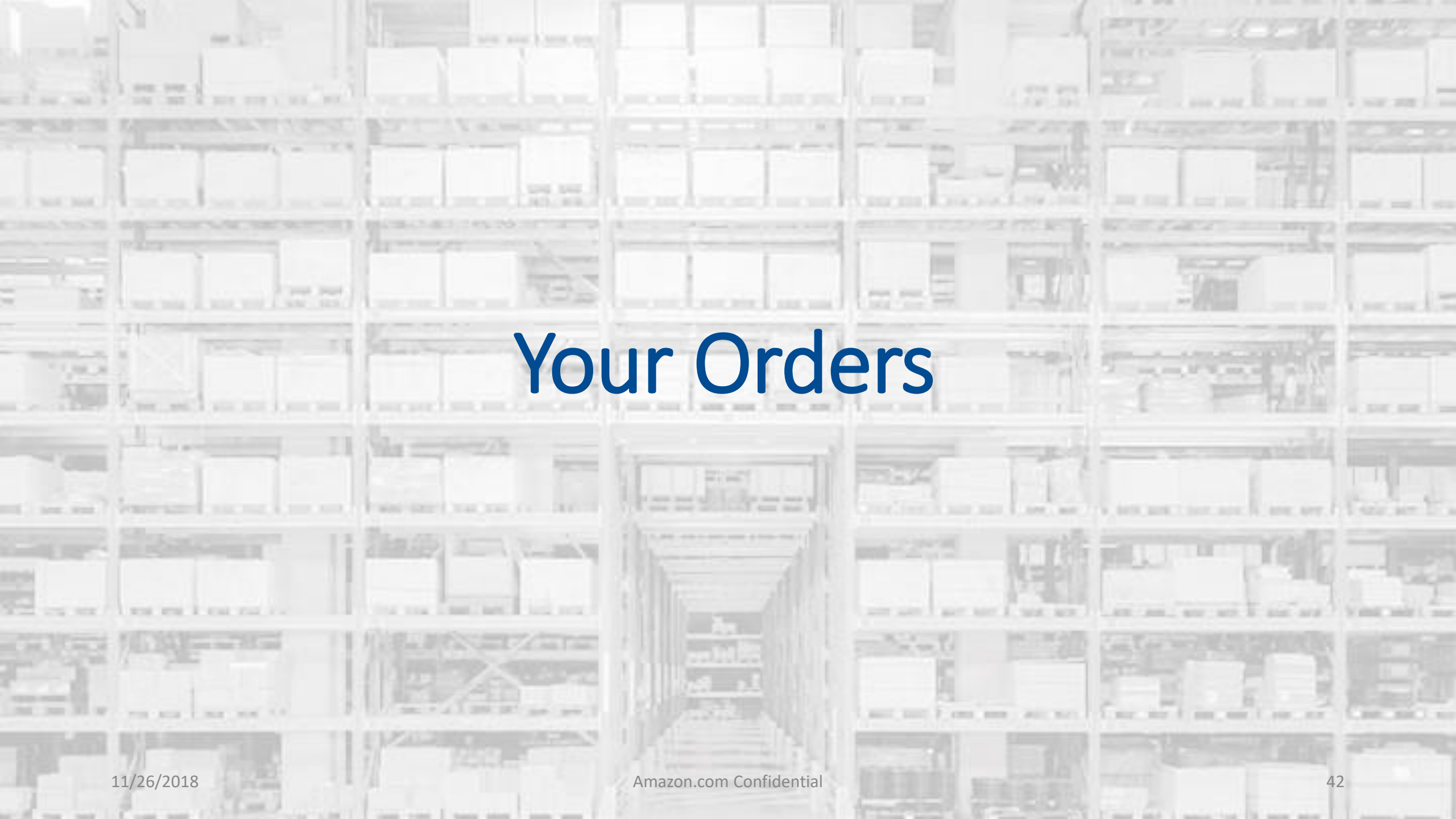

# **a** Your Orders – Admin View

| <ul> <li>To view orders placed by users in your business account, select View All Orders below or go to Business Analytics.</li> </ul>                                                                                 |                                       | Administra     compreher                                                                                          | tors can view a<br>nsive " <b>Your Orders</b> " view for                                                                                     |
|----------------------------------------------------------------------------------------------------|---------------------------------------|----------------------------------------------------------------------------------------------------|----------------------------------------------------------------------------------------------------|
| Your Orders       Q Search all orders         View All Orders: Ravenna Garden ‡         16 orders placed in past 6 months ‡         ORDER PLACED May 15, 2018       SHIP TO PLACED BY TOTAL \$0.00 ORD Approval Demo 2 | PO# test<br>DER # 112-6552303-9003448 | <ul> <li>all order pl<br/>departmer</li> <li>To view the<br/>those place<br/>down to to<br/>Boston Uni</li> </ul> | aced across your<br>at<br>e full list rather than only<br>ed by yourself, use the drop<br>oggle to <b>View All Orders:</b><br><b>versity</b> |
| This order was approved. View details                                                                                                    | Arriving Augus                        | t 16 - August 20                                                                                                  |                                                                                                    |
| AmazonBasics 92 Bright Multipurpose Copy Paper - 8.5 x 11 Inches, 10 Ream Case (5,000<br>Sheets)<br>Sold by: Amazon.com Services, Inc.<br>\$0.00                                                                       | ✓ Ordered Sunday, A                   | ugust 12                                                                                                    | Track package                                                                                                    |
| <ul> <li>From this view, Administrators can take a<br/>variety of actions regarding each specific order</li> </ul>                                                                                                    | See all updates                       |                                                                                                    | Return or replace items<br>Write a product review                                                                                            |
| , 6 6 1                                                                                                    | Out for delivery                      | _                                                                                                    |                                                                                                    |

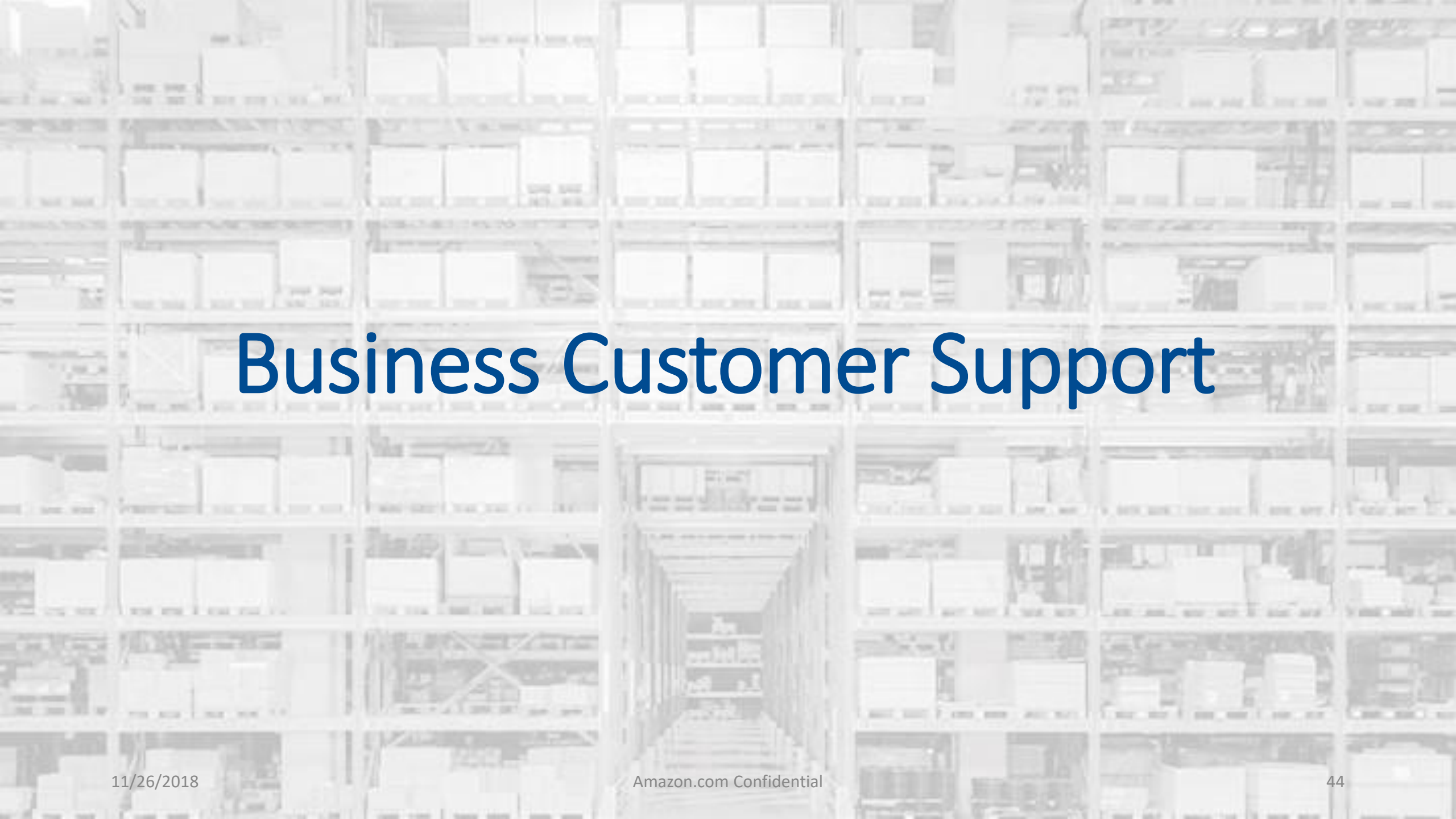

# **Business Customer Support**

- Dedicated U.S. based <u>Business Customer Support</u> can be reached a number of ways including email, chat and phone. ٠
- Not sure what you're looking for? Learn more about the features and benefits on Amazon Business HERE.

| Get to Know Us                                                                                 | Let Us Help You                                                 | Work with Amazon                                                                                                    | Business Solutions                                                                            |                         |
|------------------------------------------------------------------------------------------------|-----------------------------------------------------------------|----------------------------------------------------------------------------------------------------|-----------------------------------------------------------------------------------------------|-------------------------|
| Careers<br>Press Releases<br>Amazon and Our Planet<br>Amazon in the Community<br>Company Facts | Help<br>Shipping Rates & Policies<br>Business FAQ<br>Contact Us | Sell on Amazon Business<br>Fulfillment By Amazon<br>Advertise on Amazon<br>Sell Services on Amazon<br>Amazon Global Selling | Amazon Business Solutions<br>Purchasing Systems<br>Amazon Credit Line<br>Amazon Business Blog |                         |
| Contact Us What can we help y                                                                  | ou with?                                                        | An order I placed Fire a                                                                                                    | ind Kindle Digital Services                                                                   | Prime or Something else |
| 2 Tell us more about<br>Select an issue                                                        | your issue<br>< Please make a selection >                       | •                                                                                                    |                                                                                               |                         |
| 3 How would you like                                                                           | to contact us?                                                  | E-mail                                                                                                    | Phone                                                                                         | Chat                    |

# **Common Customer Support Questions**

See below for quick resolutions to frequently asked questions from your end users and support contact information

<u>Contact Business Customer Support</u>: Provides end users the option to call, email, or live chat. Please use this method of contact for anything relating to an order, transaction, charge, or shipment.

#### Cancel an Individual Prime Membership:

- Your Account > Manage My Prime Membership > End Membership
- The end user must follow the steps to receive a pro-rated refund

#### **Request a Tax Exemption Refund:**

- Your Orders > Locate Order > Contact Seller > Request refund through email
- Additional tax queries can be emailed to <u>tax-exempt@amazon.com</u>

#### Your Customer Advisor – James Herbert – jhherber@amazon.com

• This person is your point of contact for anything related to the Amazon Business account structure, new features and functionality, and questions that do not fall into the above categories

# What's Next?

#### Complete and return user list to Elyse Ryan on or before Thursday, November 1st

#### Requisitioner Launch- Week of November 5<sup>th</sup>

#### Enable your group as Shared Pay, add your payment method and shipping address

• Without completing this step, the requisitioners will NOT be able to place orders

#### Add additional administrators or approvers

• If there are others in your department that should have visibility over the account and/or plan to approve orders now or in the future, please go ahead and add them to your departmental group

# amazonbusiness